## **ThinkSmart**

# ThinkSmart Cam now offers full control of zoom speed and framing latency

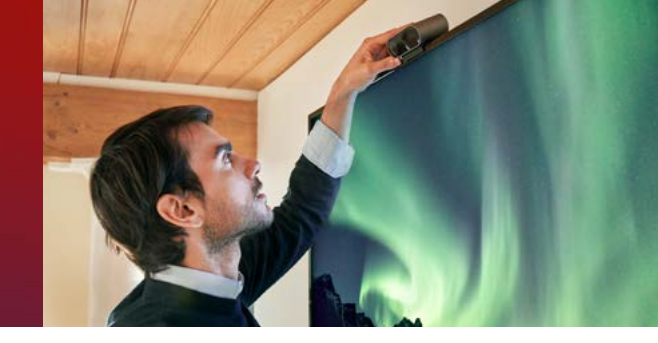

#### Manually adjust as preferred

Users can now choose between two enablement options anytime — full control or automatic speed/latency.

#### Enjoy a gentler zoom speed

Lenovo has also adjusted the zoom experience for a more natural visual shift. The focus moves with the active speaker.

### Set it once or change as needed

A user's full-control settings will persist when the camera is unplugged and plugged back into the Hub or PC.

#### Using new full-control capabilities

1. Ensure the ThinkSmart Cam's firmware has been updated to the latest version.

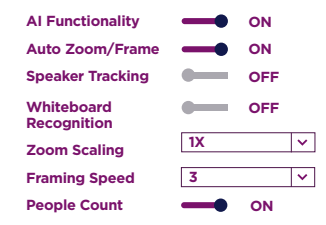

2. In the ThinkSmart Manager portal or ThinkSmart Cam app, turn AI Functionality and Auto Zoom/Frame to ON.

- 3. Use the Zoom Scaling drop-down element to manually adjust how close the camera zooms at the subject: 4x (default), 2x, or 1x.
- 4. Use the Framing Speed drop-down element to manually adjust the latency of the auto-frame (the time between when a change in the frame composition occurs and the autozoom begins).

To avoid a lower-quality user experience, don't adjust the Speaker Tracking parameters.

Lenovo

Smarter technology

for al

Internal use only. For more information, contact your Regional Marketing Manager.